# HURTIGGUIDE – WI-TEK 4G RUTER

- Steg 1: Åpne forpakningen, ta ut produktet fra emballasjen.
- Steg 2: Skru på antenne som følger med.

### OBS!

Dette produktet krever et «Sim kort» som skal sitte i enheten. Sim kortet må være uten pinkode.

Om du skal gjøre dette selv, sett simkortet inn i din telefon. Gå til telefoninnstillinger/simkortinstillinger og deaktiverer sim-pin kode.

### PS: Bruk Vanlig SIM (IKKE Micro-sim eller Nano-sim)

- Steg 3: Åpne dekselet i bunn av ruteren, ved å trykke forsiktig ned plast-klemmen.
- Steg 4: Sett inn Sim kortet, PS: dette passer bare en vei. Se bilde på produktet!
- Steg 5: Ta frem PoE-injektoren, sett denne i stikkontakten.
- Steg 6: Sett i nettverkskabel i inngang PoE på injektoren deretter
  → til (WAN/LAN) PoE IN/out inngangen på 4G ruteren.
- Steg 7: Vennligst vent 1-2 minutter.
- Steg 8: Når lampene PWR & 4G lyser så er alt klart til bruk.
- Steg 9: Ta frem mobiltelefonen din gå til wifi innstillinger, Deretter velg det trådløs nettverket «WI-TEK\_XXXX» Tast så passord: «88888888».
- Steg 10: Da har du koblet deg på din nye 4G ruter GRATULERER 😇

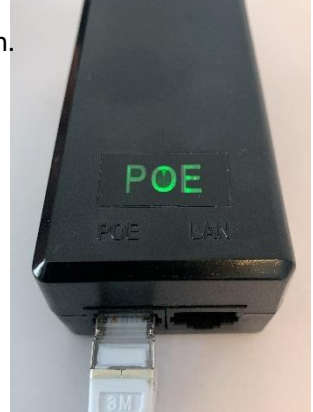

00

Simkort

inngang

Nettverkskabel

# Hvordan bytte passord eller endre navn på wifi:

Velg «WI-TEK\_XXXX» wifi og skriv inn passordet, deretter kan du åpne nettleser og skriv Følgende: **192.168.1.1** – Deretter fyll inn passordet: **admin** 

- Trykk på Network  $\rightarrow$  Wireless  $\rightarrow$  Endre - SSID / Passord  $\rightarrow$  Save

## For deg som har internett på stedet:

Da kan du koble en nettverkskabel fra din ruter/switch inn i LAN porten på PoE-Injektoren. Med dette så bruker du da 4G ruteren som en vanlig ruter.

## Hvordan resette enheten:

Over simkort inngangen finner du reset-knappen, press og hold knappen inne i 8 sekunder.